## **Post-processeur M340 pour AUTOMGEN** ©2008 IRAI

30 juillet 2008

## **Logiciels requis**

- Unity Pro XL version 4.00 de Schneider Electric,
- Driver USB pour l'automate M340 (pour une connexion par port USB),
- AUTOMGEN 8.10 ou version supérieure.

## Fichier de configuration

Un fichier de configuration doit être créé avec le logiciel UNITY Pro de Schneider.

1- Lancez le logiciel UNITY PRO et créez un nouveau projet,

| <ul> <li>Unity Pre 31.</li> </ul> | يبتدعو ويجد   | And a second second second second second second second second second second second second second second second |    |
|-----------------------------------|---------------|----------------------------------------------------------------------------------------------------|----|
| Poher Allichage                   | Outle Automat | • 1                                                                                                    |    |
| No. Contraction                   | Orlett        | - A A A A A A A A A A A A A A A A A A A                                                                        | 下言 |
| Const.                            | OHHO.         |                                                                                                    | -1 |
| Quittas                           |               |                                                                                                    |    |
| 1_PMIN.etc                        |               |                                                                                                    |    |
|                                   |               |                                                                                                    |    |
|                                   |               |                                                                                                    |    |
|                                   |               |                                                                                                    |    |
|                                   |               |                                                                                                    |    |
|                                   |               |                                                                                                    |    |
|                                   |               |                                                                                                    |    |
|                                   |               |                                                                                                    |    |
|                                   |               |                                                                                                    |    |
|                                   |               |                                                                                                    |    |
|                                   |               |                                                                                                    |    |
|                                   |               |                                                                                                    |    |
|                                   |               |                                                                                                    |    |
|                                   |               |                                                                                                    |    |
|                                   |               |                                                                                                    |    |
|                                   |               |                                                                                                    |    |
|                                   |               |                                                                                                    |    |
|                                   |               |                                                                                                    |    |
|                                   |               |                                                                                                    |    |
|                                   |               |                                                                                                    |    |
|                                   |               |                                                                                                    |    |
|                                   |               |                                                                                                    |    |
|                                   |               |                                                                                                    |    |
| <u>1</u>                          |               |                                                                                                    |    |
|                                   |               |                                                                                                    |    |
| al                                |               |                                                                                                    | _  |
| -1                                |               |                                                                                                    |    |
|                                   |               |                                                                                                    |    |
| THE REAL                          | Génération /  | hepoter_/                                                                                                    |    |
| Crée un propet.                   |               | Mule Lecture Einbure 244 10CAL LISE 5YS                                                                        | 1  |

2- Choisissez le type de CPU et configurez les cartes d'entrées sorties de l'automate,

| ♦ Unity Pro XL : <aucun nom="">*</aucun>                                                                                                    |  |  |  |
|----------------------------------------------------------------------------------------------------|--|--|--|
| Fichier Edition Affichage Services Outils Génération Automate Mise au point Fenêtre ?                                                                                                    |  |  |  |
| \$ <b>\$\$ • • • • • • • • • •</b>                                                                                                    |  |  |  |
|                                                                                                    |  |  |  |
| Navigateur du projet 🔟                                                                                                    |  |  |  |
| Be Wee structurelle                                                                                                    |  |  |  |
| Variables et instance A                                                                                                    |  |  |  |
| Buz BMX P34 1000 02:00                                                                                                    |  |  |  |
| Variables dervées f                                                                                                    |  |  |  |
| Instances FB dérivé     OCPS P34 DDI DRA                                                                                                    |  |  |  |
|                                                                                                    |  |  |  |
| Programme                                                                                                    |  |  |  |
| B A MAST                                                                                                    |  |  |  |
| Contraction of the second second |  |  |  |
| Evénements Eu                                                                                                    |  |  |  |
| Comparison                                                                                                    |  |  |  |
| B Documentation                                                                                                    |  |  |  |
|                                                                                                    |  |  |  |
| Catalogue matériel                                                                                                    |  |  |  |
| Station dE/S locale Modicon M340                                                                                                    |  |  |  |
| B Ameritation                                                                                                    |  |  |  |
| Communication                                                                                                    |  |  |  |
| B - Mouvement                                                                                                    |  |  |  |
| B-Reck                                                                                                    |  |  |  |
|                                                                                                    |  |  |  |
|                                                                                                    |  |  |  |
| I Sus automate Bus automate                                                                                                    |  |  |  |
|                                                                                                    |  |  |  |
| 1                                                                                                    |  |  |  |
| Génération Importer/exporter Eneur utilisateur Rechercher/Remplacer                                                                                                    |  |  |  |
| Prét Mode Lecture/Ecriture IHM LOCAL USB:SYS NON GENERE Q                                                                                                    |  |  |  |

3- Réglez les options suivantes dans le menu Outils/Options du projet :

| Autoriser les procédures                                                                                                    |                                                                                                    |  |
|----------------------------------------------------------------------------------------------------|----------------------------------------------------------------------------------------------------|--|
| <ul> <li>Autoriser les sous-programmes</li> <li>Diagramme fonctionnel en séquence (SFC)</li> <li>Autoriser les macros</li> <li>Autoriser plusieurs jetons</li> </ul> | Réinitialisation         Types de données         Autoriser l'utilisation du front sur EBOOL         Autoriser INT/DINT à la place de ANY_BIT         Autoriser l'extraction de bits pour INT & WORD         Autoriser la représentation directe de tableaux (%xxx:nn)         Autoriser les tableaux dynamiques [ANY_ARRAY_XXX] |  |
| Identificateurs<br>Chiffres en début autorisés<br>Jeu de caracteres<br>Standard<br>Etendu<br>Unicode                                                                 | Langages textuels (IL/ST)<br>✓ Autoriser les paramètres vides dans les appels informels<br>Autoriser les sauts et les labels (ST)<br>Autoriser les affectations en cascade [a:=b:=c;] (ST)<br>Autoriser les commentaires imbriqués<br>Langages graphiques (FBD/LD)<br>✓ Utilisation d'expressions ST                             |  |

- 4- Exportez le projet dans un fichier .XEF : menu « Fichier / Exporter le projet ». Enregistrer par exemple le fichier dans « maconfig.xef » dans le répertoire d'installation d'AUTOMGEN.
- 5- Créez une section IL dans MAST (donnez un nom quelconque à cette section) :

| Section              |                                                                 |
|----------------------|-----------------------------------------------------------------|
| Sect                 | Nouvelle Section                                                |
| Evénements           | Importer                                                        |
| Le constant d'animat | Créer une table des conditions d'activation des sections CTRL+T |
| Ecrans d'exploit     | Ajouter un répertoire utilisateur                               |
| Documentation        | Ajouter lien hypertexte                                         |
|                      | Zoom arrière                                                    |
|                      | Tout déployer                                                   |
|                      | Tout contracter                                                 |
| II ~                 |                                                                 |
|                      |                                                                 |
|                      |                                                                 |

| Nouveau                                    | X                     |  |  |  |
|--------------------------------------------|-----------------------|--|--|--|
| Général Localisation Condition Commentaire | ,                     |  |  |  |
| Nom :                                      |                       |  |  |  |
| AUTUMGEN .                                 |                       |  |  |  |
| Langage :                                  | Protection :<br>Aucun |  |  |  |
| ,                                          |                       |  |  |  |
|                                            |                       |  |  |  |
|                                            |                       |  |  |  |
| OK Anr                                     | uler Appliquer Aide   |  |  |  |

6- Quittez le logiciel UNITY.

7- Dans AUTOMGEN, sélectionnez le fichier généré dans l'élément « Configuration / Postprocesseur / M340 / Système / Configuration matérielle / Fichier contenant la configuration matérielle de l'automate »

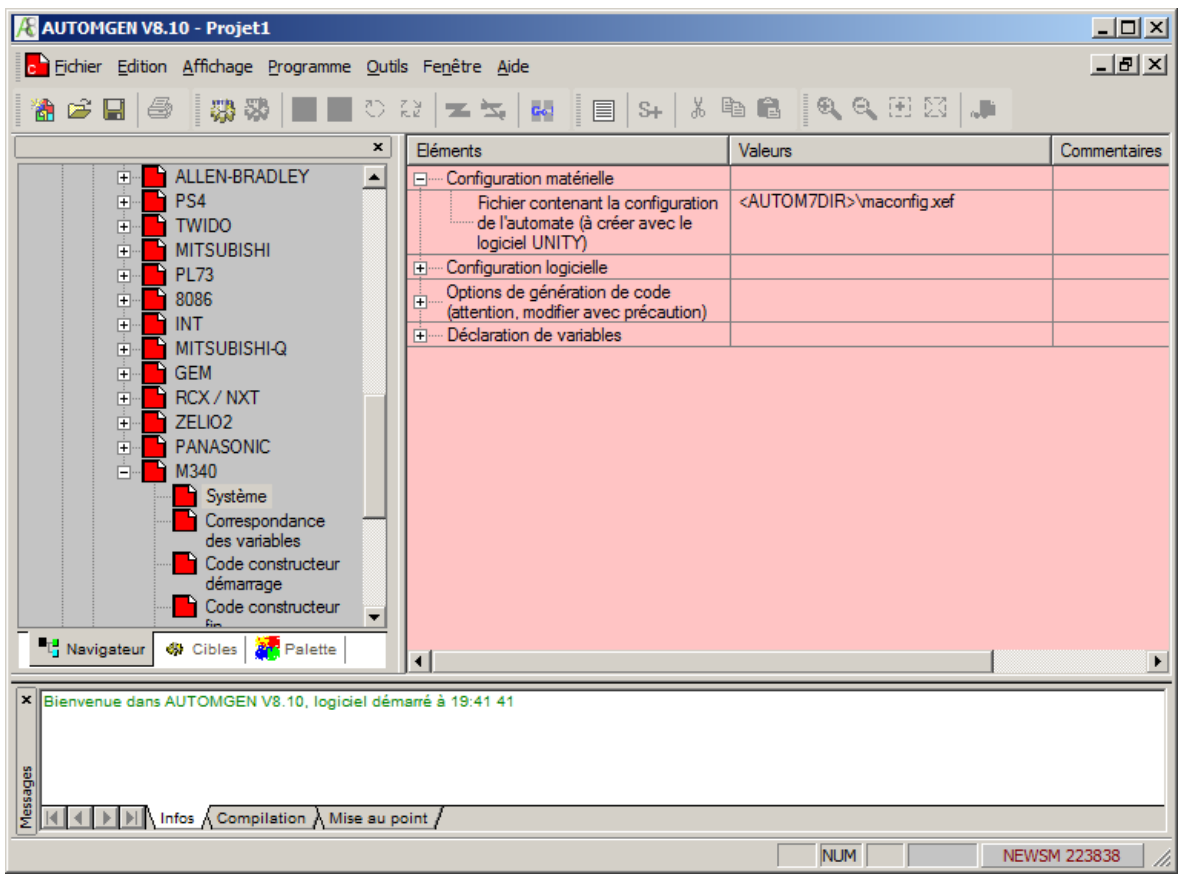

8- Modifiez éventuellement les correspondances de variables en fonction des cartes d'entrées sorties installées. Les variables d'entrées sorties utilisent un repérage à 3 valeurs sur le m340 : <numéro de rack>.<emplacement de la carte dans le rack>.<numéro de voie> Par exemple : %I0.2.3 = entrée TOR de la voie 3 de la carte de position 2 du rack 0.

| Ē.                    | Eléments                                                                                                    | Valeurs | Commentaires |  |  |
|-----------------------|----------------------------------------------------------------------------------------------------|---------|--------------|--|--|
|                       | Déclaration de variables                                                                                               |         |              |  |  |
|                       | Affectation unitaire (une<br>variable AUTOMGEN à<br>une variable automate)                                             |         |              |  |  |
|                       | Affectation linéaire (une<br>table de variables<br>— AUTOMGEN à une<br>table de variables<br>automate)                 |         |              |  |  |
|                       | <-32-> bi0                                                                                                    | %10.1.0 |              |  |  |
|                       | <-32-> o0                                                                                                    | %Q0.2.0 |              |  |  |
| _                     | Affectation automatique<br>(un ou plusieurs types<br>de variables<br>AUTOMGEN à une<br>table de variables<br>automate) |         |              |  |  |
| -                     |                                                                                                    |         |              |  |  |
|                       |                                                                                                    |         |              |  |  |
| el démarré à 19:41 41 |                                                                                                    |         |              |  |  |
| e au po               | sint /                                                                                                    |         |              |  |  |
|                       |                                                                                                    | NUM     | NEW(M 222020 |  |  |

- 9- Lorsque tout est correctement configuré, vous pouvez créer un programme et cliquer sur GO.
- 10- Cliquez éventuellement sur « Paramètre de communication » pour configurer la communication (par défaut connexion par câble USB),
- 11- UNITY PRO est automatiquement lancé et l'application est automatiquement importée et compilée. Si aucune erreur n'est détectée à la compilation , AUTOMGEN transfert l'application dans l'automate puis le mode RUN et la visualisation dynamique sont activés.

## Utilisation de folios associés à une tâche

Pour définir un folio dont le code sera affecté à une tâche de l'automate M340, procédez comme suit :

- Définir la tâche dans le fichier .XEF servant de modèle avec le logiciel UNITY,
- Créer un folio de type « tâche » dans AUTOMGEN et affectez un numéro suivant le tableau suivant :

| Tâche M340            | Numéro de tâche AUTOMGEN |  |
|-----------------------|--------------------------|--|
| Evènementielle 0 à 63 | 0 à 63                   |  |
| Timer 0 à 63          | 64 à 127                 |  |
| Fast                  | 128                      |  |